## **Creazione e attivazione licenza Zoom Educational con Single Sign On (SSO)**

#### Premessa

Gli utenti **provvisti di credenziali di Ateneo** possono attivare una licenza Zoom Educational, associata alla mail istituzionale, accedendo a Zoom tramite credenziali di Ateneo in SSO.

La procedura **NON È VALIDA** per gli utenti che utilizzano come email istituzionale la casella da studente *nome.cognome0X@universitadipavia.it*. Inoltre non è valida per indirizzi email non personali (<u>vedi istruzioni più sotto</u>)

Dopo l'attivazione della licenza tramite SSO gli utenti potranno accedere all'account Zoom con credenziali di Ateneo in SSO, oppure attraverso l'autenticazione con Google.

Per dubbi o chiarimenti utilizzare il sistema di Ticket di Ateneo SOS sos.unipv.it alla voce

Arelint: Innovazione Didattica Comunicazione Digitale -> Aule e Strumenti per la didattica -> Zoom Wooclap -> Rilascio licenza Zoom

#### Primo accesso

| Joir Partecipa ad un meeting da web   Host Inizia un meeting   Kign in SSO Crea o accedi al tuo profilo con credenziali Ateneo   Sign in Manual Accesso manuale (utenti @universitadipavia.it, no credenziali Ateneo)                                           | UNIVERSITĂ<br>DI PAVIA                                                               |   |
|----------------------------------------------------------------------------------------------------|--------------------------------------------------------------------------------------|---|
| Join       Partecipa ad un meeting da web         Host       Inizia un meeting         Sign in SSO       Crea o accedi al tuo profilo con credenziali Ateneo         Sign in Manual       Accesso manuale (utenti @universitadipavia.it, no credenziali Ateneo) | Sistema di videoconferenza                                                           |   |
| Host Inizia un meeting<br>Sign in SSO Crea o accedi al tuo profilo con credenziali Ateneo<br>Sign in Manual Accesso manuale (utenti @universitadipavia.it, no credenziali<br>Ateneo)                                                                            | Join Partecipa ad un meeting da web                                                  |   |
| Sign in SSO       Crea o accedi al tuo profilo con credenziali Ateneo         Sign in Mariual       Accesso manuale (utenti @universitadipavia.it, no credenziali Ateneo)                                                                                       | Host Inizia un meeting                                                               | _ |
| Sign in Manual Accesso manuale (utenti @universitadipavia.it, no credenziali<br>Ateneo)<br>Made with                                                                                                    | Sign in SSO Crea o accedi al tuo profilo con credenziali Ateneo                      |   |
| Made with                                                                                                    | Sign in Manual Accesso manuale (utenti @universitadipavia.it, no credenziali Ateneo) |   |
| 200111                                                                                                    | ZOOM                                                                                 |   |

Collegarsi alla pagina https://unipv-it.zoom.us

Fare clic sul pulsante **Sign in SSO** (ovvero l'accesso con credenziali di Ateneo basato sul servizio IDEM).

Si accede alla maschera dell'Identity Provider dell'Università in cui inserire le proprie credenziali (codice fiscale e password dei servizi di Ateneo)

|                                                      | Shibboleth.           |
|------------------------------------------------------|-----------------------|
| Nome utente                                          |                       |
| CODICEFISCALE                                        | Password dimenticata? |
| Password                                             | > Serve aiuto?        |
| L                                                    |                       |
| Non ricordare l'accesso                              |                       |
| 🗆 Rimuovi l'autorizzazione a                         |                       |
| rilasciare le tue informazioni a<br>questo servizio. |                       |
| Accesso                                              |                       |

Facendo clic sul pulsante **Accesso** si apre una maschera di riepilogo: viene mostrato che la richiesta è generata dal sito *unipv-it.zoom.us* e vengono mostrati i dati personali: <u>prestare</u> <u>attenzione</u> <u>all'indirizzo mail associato dal sistema al proprio profilo</u>, selezionare la voce "Non chiedermelo di nuovo" all'opzione "Seleziona la durata del consenso al rilascio delle informazioni" e accettare (N.B. la procedura **non funziona con email @universitadipavia.it** - vedi <u>istruzioni più sotto</u>).

|                                                                                                    | Shibboleth. Stai per accedere al servizio:<br>unipv-it.zoom.us                                                                                                    |
|----------------------------------------------------------------------------------------------------|----------------------------------------------------------------------------------------------------|
| Informazioni d                                                                                                | la fornire al servizio                                                                                                    |
| Affiliazione con ambito                                                                                       | and the second second s |
| E-mail                                                                                                    | @unipv.it                                                                                                    |
| Nome                                                                                                    |                                                                                                    |
| Cognome                                                                                                    |                                                                                                    |
| Acconsento solo r                                                                                             | per questa volta all'invio delle mie informazioni.                                                                                                    |
| Acconsento solo                                                                                               | per questa volta all'invio delle mie informazioni.                                                                                                    |
| Chiedimelo di nuovo                                                                                           | o se le informazioni da fornire a questo servizio cambiano                                                                                                    |
|                                                                                                    | nsento ad inviare automaticamente le stesse informazioni al                                                                                                    |
| <ul> <li>Per il futuro accor<br/>servizio.</li> </ul>                                                         |                                                                                                    |
| <ul> <li>Per il futuro accor<br/>servizio.</li> <li>Non chiedermelo di</li> </ul>                             | nuovo                                                                                                    |
| <ul> <li>Per il futuro accor<br/>servizio.</li> <li>Non chiedermelo di</li> <li>Acconsento a rila:</li> </ul> | nuovo<br>sciare <b>tutte</b> le mie informazioni a <b>qualunque</b> servizio.                                                                                                    |

In caso di difformità di dati o impossibilità all'accesso, aprire un ticket al sito sos.unipv.it alla sezione

ASI: Servizi Generali -> Rete -> Accesso risorse IDEM -> Mancato accesso risorse IDEM

Indicando i dati trovati e quelli attesi, oltre al ruolo in università (docente associato/ordinario, docente a contratto, ricercatore, tutore, PTA, CEL o altro).

Dopo aver premuto il pulsante Accetto sarà necessario confermare l'indirizzo email

| zoom | Prodotti | Soluzioni | Risorse | Piani e prezzi                                                | Contatta il reparto vendite Registrati: è gratis |
|------|----------|-----------|---------|---------------------------------------------------------------|--------------------------------------------------|
|      |          |           |         |                                                               |                                                  |
|      |          |           |         | Conferma l'indirizzo email                                    |                                                  |
|      |          |           |         | Benvenuto Conferma l'indirizzo email di seguito per iniziare. |                                                  |
|      |          |           |         | and the second second                                         |                                                  |
|      |          |           |         | Conferma l'indirizzo email                                    |                                                  |
|      |          |           |         |                                                               |                                                  |
|      |          |           |         |                                                               |                                                  |

Facendo clic sul pulsante blu **Conferma l'indirizzo email** arriverà quindi una email all'indirizzo indicato

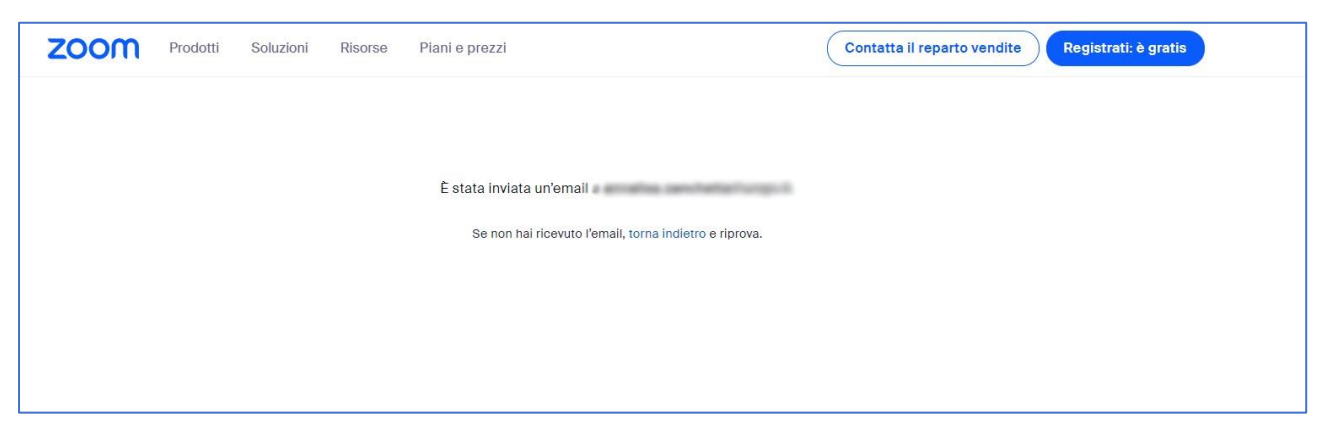

### **Attivazione licenza**

Facendo clic sul link di attivazione, contenuto nella email ricevuta, si accede alla seguente pagina, dove è possibile fare clic su SSO (scelta preferita) o su Google per poter accedere successivamente al proprio account Zoom.

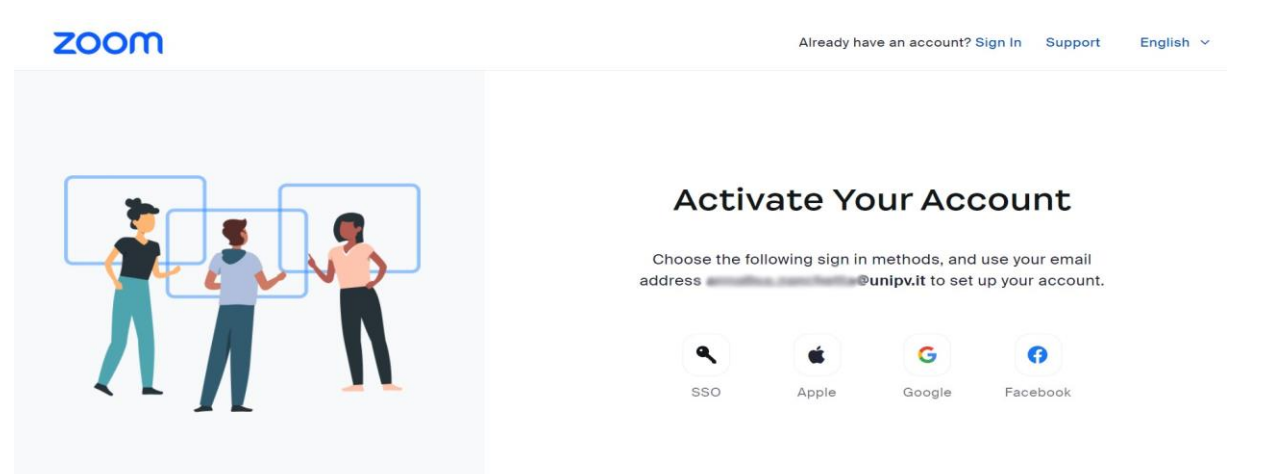

L'account è ora attivato e si può procedere ad accedere e/o collegare il proprio account con uno dei diversi metodi di accesso proposti.

# Procedura di richiesta licenza Zoom per utenti con indirizzo mail istituzionale *nome.cognome0X@universitadipavia.it* o con indirizzi email condivisi (non personali)

La procedura di attivazione account, e successivo accesso, con SSO è stata interdetta al dominio degli studenti nome.coqnome0X@universitadipavia.it

Gli studenti con incarico di tutorato possono richiedere la licenza Zoom Educational tramite il COR.

**Docenti a contratto, ricercatori, precorsisti, seminaristi** ecc., che utilizzano l'indirizzo *nome.cognomeOX@universitadipavia.it* come email istituzionale, possono richiedere una licenza Zoom Educational per lo svolgimento di attività didattiche, aprendo un ticket dal sito <u>sos.unipv.it</u> alla sezione:

Arelint: Innovazione Didattica Comunicazione Digitale -> Aule e Strumenti per la didattica -> Zoom Wooclap -> Rilascio licenza Zoom

È buona prassi richiedere l'apertura del ticket tramite la segreteria didattica o il docente referente per l'attività didattica o di ricerca svolta, o in alternativa procedere in autonomia e, una volta aperto il ticket, fare clic sul pulsante **Condividi** per aggiungere i referenti in copia alla richiesta

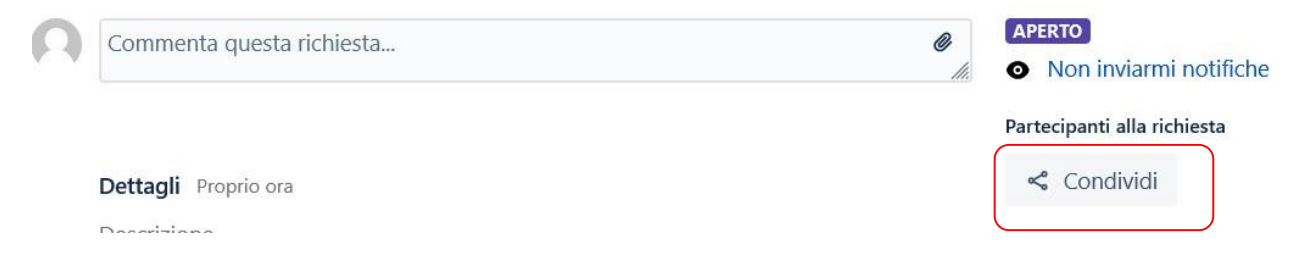

Uffici, Dipartimenti, Scuole Specialità, Master ecc. che necessitano di una licenza Zoom Educational associata a indirizzi email condivisi NON personali (es. master.123@unipv.it, segreteria.dip@unipv.it, commissione.abc@unipv.it, specialita.xyk@smatteo.it) possono aprire un ticket dal sito <u>sos.unipv.it</u> alla sezione

Arelint: Innovazione Didattica Comunicazione Digitale -> Aule e Strumenti per la didattica -> Zoom Wooclap -> Rilascio licenza Zoom

indicando l'indirizzo email a cui associare la licenza e le finalità.